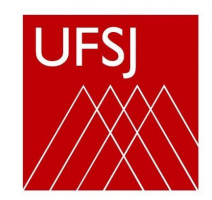

Universidade Federal de São João del-Rei

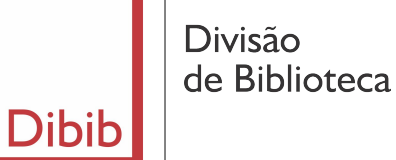

# **Tutorial - Pergamum**

Elaborado por Denise Ilídio da Silva Bibliotecária-Documentalista - CRB 6/2248

abril 2022

# 1. Tutorial para pesquisa básica no catálogo online do Pergamum da Divisão de Biblioteca da UFSJ

Há 2 opções de acesso:

Pela página da Biblioteca, clique em "Pesquisa ao acervo", no link: www.dibib.ufsj.edu.br

Ou acesse direto a página de Pesquisa no Pergamum, no link: **www.biblioteca.ufsj.edu.br** 

#### Realizando a pesquisa

Digite o termo desejado e clique em "Pesquisar".

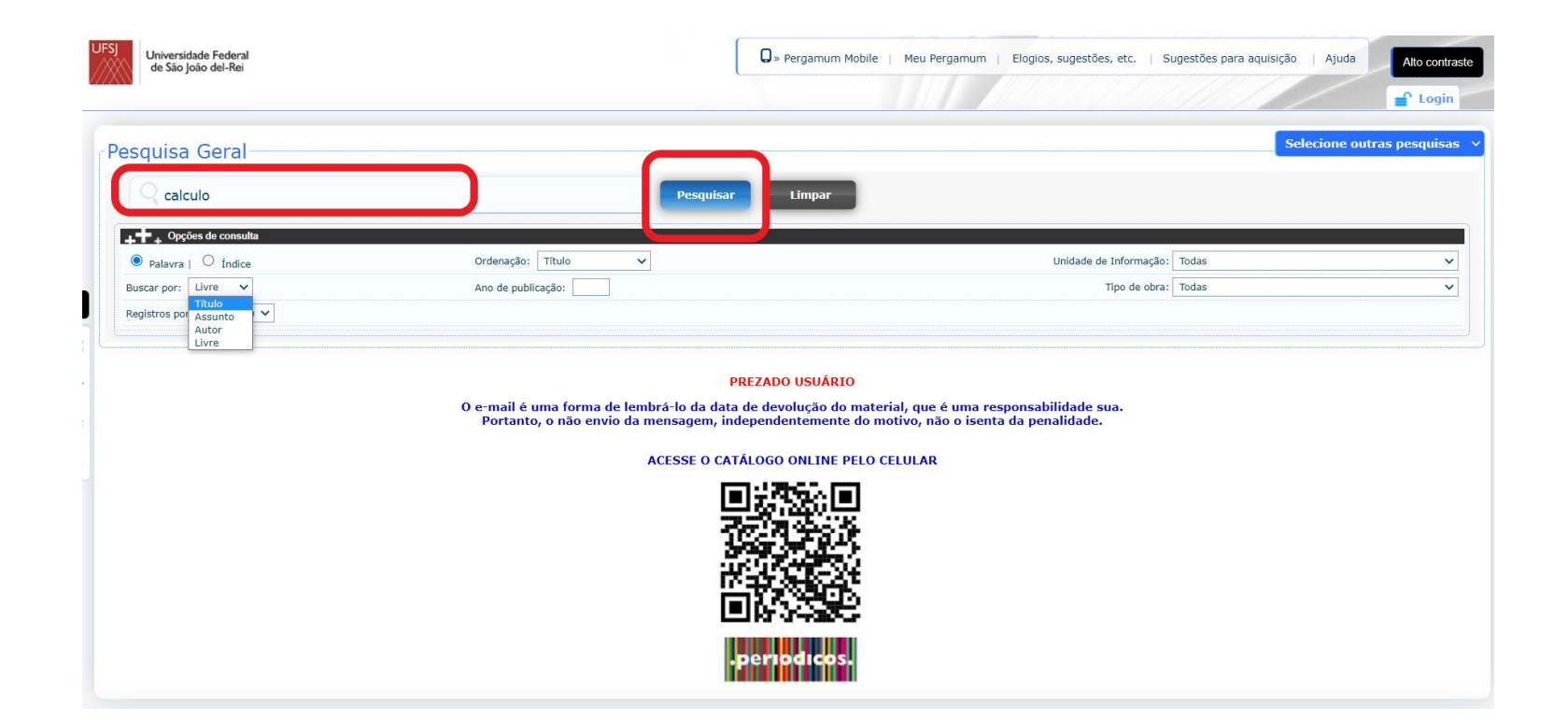

## Para obter um resultado mais assertivo, refine sua pesquisa utilizando os recursos em "Opções de consulta"

| UFSJ<br>Universidade Federal<br>de São João del-Rei |                                                                                             | 🛛 > Pergamum Mobile   Meu Pergam                                                                                                    | um   Elogios, sugestões, etc.   Sugestões para | a aquisição   Ajuda Alto contraste |
|-----------------------------------------------------|---------------------------------------------------------------------------------------------|----------------------------------------------------------------------------------------------------|------------------------------------------------|------------------------------------|
|                                                     |                                                                                             |                                                                                                    |                                                | 😭 Login                            |
| Pesquisa Geral                                      |                                                                                             |                                                                                                    |                                                | Selecione outras pesquisas 🔹       |
| QI                                                  | Pesquisar Limpar                                                                            |                                                                                                    |                                                |                                    |
| Palayra   indice                                    | Ordenação: Título 🔻                                                                         |                                                                                                    | Unidade de Informação: Todas                   | T                                  |
| Buscar por: Livre 🔻                                 | Ano de publicação:                                                                          |                                                                                                    | Tipo de obra: Todas                            |                                    |
| Registros por páginar 20 🔻                          |                                                                                             |                                                                                                    |                                                |                                    |
|                                                     | O e-mail é uma forma de lembrá-lo da da<br>Portanto, o não envio da mensagem,<br>ACESSE O C | PREZADO USUÁRIO<br>ta de devolução do material, que é uma responsabilidade sua.<br>Independentemente do motivo, não o isenta da penalidade.<br>ATÁLOGO ONLINE PELO CELULAR |                                                |                                    |
|                                                     |                                                                                             | .periodicos.                                                                                                    |                                                |                                    |

# A pesquisa pode ser por "Palavra", escolhendo as opções por título, por assunto, por autor ou livre.

| UFSJ Universidade Federal                   |      |                      |                            |                               | 0                          |                       |                         |                           |             |                   |
|---------------------------------------------|------|----------------------|----------------------------|-------------------------------|----------------------------|-----------------------|-------------------------|---------------------------|-------------|-------------------|
| de São João del-Rei                         |      |                      |                            |                               | Sergamum Mobile            | e   Meu Pergamum   El | logios, sugestoes, etc. | sugestoes para aquisição  | Ajuda       | Alto contraste    |
|                                             |      |                      |                            |                               |                            |                       |                         |                           |             | 💕 Login           |
| Pesquisa Geral                              |      |                      |                            |                               |                            |                       |                         | Sel                       | ecione outr | as pesquisas \vee |
| C calculo numerico                          |      |                      |                            | Pesquisar                     | Limpar                     |                       |                         |                           |             |                   |
| +++ Opções de consulta                      |      |                      |                            |                               |                            |                       |                         |                           |             |                   |
| ● Palavra   ○ Índice                        |      |                      | Ordenação: Título          | ~                             |                            |                       | Unidade de Informação   | : Todas                   |             | ~                 |
| Buscar por: Livre 🗸                         |      |                      | Ano de publicação:         |                               |                            |                       | Tipo de obra            | : Todas                   |             | ~                 |
| Registros por Assunto                       |      |                      |                            |                               |                            |                       |                         |                           |             |                   |
| Livre                                       |      |                      |                            |                               |                            |                       |                         |                           |             |                   |
| Termo pesquisado                            |      | 2                    |                            |                               |                            |                       |                         |                           | Adicionar à | à cesta:          |
| "calculo numerico"                          |      |                      |                            |                               |                            |                       | C                       |                           | Todos       | Esta página       |
|                                             |      |                      |                            |                               |                            |                       | F                       | rimeira página « Anterior | 1-20 Próxim | última página     |
| Refinar sua busca 🛛 🐇                       | Res  | iltados "32" Cesta   | Livrarias Normas Técr      | nicas                         |                            |                       |                         |                           |             |                   |
|                                             | 1. 🗌 | Análise numérica : u | um curso moderno / 197     | 73 - ( Livros )               |                            |                       |                         |                           |             |                   |
| Unidade de Informação<br>Biblioteca CAP(10) |      | ALBRECHT, Peter. And | álise numérica: um curso n | noderno. Rio de Janeiro: LTC, | 1973. 240 p. (Ciência de c | computação).          |                         |                           |             |                   |
| Biblioteca CDB(11)                          |      | Número de chama      | da: 519.6 A341a 1973       | (CAP) (CSA)                   |                            |                       |                         |                           |             |                   |
| Biblioteca CSA(23)<br>Biblioteca CSL(2)     |      | Exemplares   Refer   | rência   Marc   Dublin co  | re   Reserva                  |                            |                       |                         |                           | 5           | Acervo: 76986     |
| Biblioteca CTAN(5)                          | 2. 🗌 | Ant colony optimizat | tion / 2001 - ( Livros )   |                               |                            |                       |                         |                           |             |                   |
| Tipo de obra                                |      | DORIGO, Marco; STÜT  | TZLE, Thomas. Ant colony   | optimization. Cambridge: Br   | adford Book 2001 305 p.    |                       |                         |                           |             |                   |
| Livros(32)                                  |      | Número de chama      | da: 519.6 D697a 2001       | (CSA)                         |                            |                       |                         |                           |             |                   |
| Data de publicação<br>2016(1)               |      | Exemplares   Refe    | rência   Marc   Dublin cor | re   Reserva                  |                            |                       |                         |                           | 5           | Acervo: 48387     |
| 2015(1)                                     | 3. 🗌 | Cálculo numérico / : | 1983 - ( Livros )          |                               |                            |                       |                         |                           |             |                   |

# Ou pode ser por "Índice", com várias outras opções

| SJ<br>de São J                                        | dade Federal<br>loão del-Rei                                                                                                    |                 |                                      |                                         |                                              |                                                   |                     |                   | <b>Q</b> » Pergamum  | Mobile    | Meu Pergamu | im   Elogic | s, sugestões, e | etc.   5  | Sugestões pa  | ra aquisição | Ajuda                      | Alto contras          |
|-------------------------------------------------------|----------------------------------------------------------------------------------------------------|-----------------|--------------------------------------|-----------------------------------------|----------------------------------------------|---------------------------------------------------|---------------------|-------------------|----------------------|-----------|-------------|-------------|-----------------|-----------|---------------|--------------|----------------------------|-----------------------|
| Pesquisa                                              | Geral                                                                                                    |                 |                                      |                                         |                                              |                                                   |                     |                   |                      |           |             |             |                 |           |               | Se           | elecione outra             | s pesquisas           |
| Q calc                                                | ulo numerico                                                                                                    |                 |                                      |                                         |                                              |                                                   |                     | Pesquisar         | Limpar               |           |             |             |                 |           |               |              |                            |                       |
| <mark>_++ ↓</mark> Opçi<br>○ Palavra                  | ões de consulta                                                                                                    |                 |                                      |                                         | Ordenaçã                                     | ão: Título                                        | ~                   |                   |                      |           |             |             | Unidade de In   | formação  | : Todas       |              |                            | ~                     |
| Buscar por:                                           | Titulo                                                                                                    | ~               |                                      |                                         | Ano de p                                     | ublicação:                                        |                     |                   |                      |           |             |             | Tip             | o de obra | : Todas       |              |                            | ~                     |
| Registros por<br>Termo pesquisado<br>"Calculo numerio | Assunto<br>Autor<br>Série<br>Editora<br>CDU<br>Número de Chamada<br>ISBN                                                              |                 |                                      |                                         |                                              |                                                   |                     |                   |                      |           |             |             |                 |           |               |              | Adicionar à c<br>Todos   E | :esta:<br>Esta página |
| Refinar sua b<br>Unidade de                           | ISSN<br>Título Exato<br>Código do Acervo<br>Código do Exemplar<br>Procedência de aquisi<br>Número de patrimôni<br>Área de conheciment | ição<br>io<br>o | ados "32"<br>Análise nur<br>A BRECHT | Cesta                                   | Livrarias<br>n curso mo                      | Normas Técnica<br>oderno / 1973                   | is<br>- (Livros)    | a Janeiro: LTC, 1 | 1973 240 n. (Ciênci  | ia de com | inutação)   |             |                 | Pr        | imeira página | « Anterior   | 1-20 Próxima               | » Última pág          |
| Biblioteca CAP(:                                      | 11)                                                                                                    |                 | Número c                             | chamada                                 | a: 519.6 A                                   | 341a 1973 (C                                      | AP) (CSA)           | e Janeiro, Ero, 1 | 1975. 240 p. (Olenci | la de com | ipulaçao).  |             |                 |           |               |              |                            |                       |
| Biblioteca CSA(;<br>Biblioteca CSL(;                  | 23)                                                                                                    |                 | refe                                 | s   Referên                             | ncia   Mari                                  | c   Dublin core                                   | Reserva             |                   |                      |           |             |             |                 |           |               |              | Ø                          | Acerv<br>7691         |
| Biblioteca CTAN<br>Tipo de obra<br>Livros(32)         | (5)<br>2<br>a                                                                                                    | 2. 0            | Ant colony<br>DORIGO, Ma<br>Número d | optimizatio<br>rco; STÜTZI<br>e chamada | on / 2001<br>LE, Thoma:<br>a: <b>519.6 E</b> | - ( Livros )<br>s. Ant colony op<br>0697a 2001 (C | otimization.<br>SA) | Cambridge: Brad   | dford Book 2001 30   | 15 p.     |             |             |                 |           |               |              |                            |                       |
| Data de pub                                           | licação                                                                                                    |                 | Exemplare                            | s   Referêr                             | ncia   Mari                                  | c   Dublin core                                   | Reserva             |                   |                      |           |             |             |                 |           |               |              | P                          | Acer<br>483           |

### Selecione a Unidade de Informação

| Pesquisa Geral                |                                                                                                    | Selecione outras pesquisas                                                                                                 |
|-------------------------------|----------------------------------------------------------------------------------------------------|----------------------------------------------------------------------------------------------------|
| O Digite o termo para a pesqu | uisa Pesquisar Limpar                                                                                                    |                                                                                                    |
| ++ Opções de consulta         |                                                                                                    |                                                                                                    |
| Palavra        Índice         | Ordenação: Título 🔻 Unidade de Informaçã                                                                                                    | ão:                                                                                                    |
| Buscar por: Livre <b>V</b>    | Ano de publicação: Tipo de obr                                                                                                    | ora: Todos A B CDEFGHLIKLMNOPQRS T UVWXYZ                                                                                  |
| Registros por página: 20 🔻    |                                                                                                    | <ul> <li>Todas</li> <li>Biblioteca CDB</li> <li>Biblioteca CSA</li> <li>Biblioteca CTAN</li> <li>Biblioteca GOO</li> </ul> |
|                               | PREZADO USUARIO                                                                                                    | Biblioteca CCO                                                                                                    |
| (                             | O e-mail é uma forma de lembrá-lo da data de devolução do material, que é uma responsa<br>Portanto, o não envio da mensagem, independentemente do motivo, não o isenta da p | pen Biblioteca CSL                                                                                                    |
|                               | ACCESSE O CATÁLOCO ONU INE DELO CELULAD                                                                                                    |                                                                                                    |

ACESSE O CATÁLOGO ONLINE PELO CELULAR

### Selecione o material desejado

| Pesquisa Geral             |                                                                 | Selecione outras pesquisas             |
|----------------------------|-----------------------------------------------------------------|----------------------------------------|
| O Digite o termo para a p  | esquisa Pesquisar                                               | Limpar                                 |
| ++ Opções de consulta      |                                                                 |                                        |
| 💿 Palavra   🔘 Índice       | Ordenação: Título                                               | Unidade de Informação: 1 selecionado 🔻 |
| Buscar por: Livre 🔻        | Ano de publicação:                                              | Tipo de obra:                          |
| Registros por página: 20 🔻 |                                                                 | Tipos de obra                          |
|                            |                                                                 | ✓ Todos                                |
|                            | PREZADO USUÁRIO                                                 | Livros                                 |
|                            | Portanto, o não envio da mensagem, independentemente do materia | tivo, não 🗍 Folhetos                   |
|                            | ACESSE O CATÁLOGO ONLINE PELO CEL                               | LULAR Catálogo                         |
|                            | 同じを行う目                                                          | Artigos                                |

Observe que após clicar em "**Pesquisar**" aparecerão os resultados da busca (títulos elencados numericamente).

Caso o resultado tenha sido muito amplo, você pode refinar mais a sua pesquisa, escolhendo os itens disponíveis à esquerda da tela.

| JFSJ<br>Universidade Federal<br>de São João del-Rei               |                                                                                                    | 😡 » Pergamum Mobile   Meu Pergamum   Elogios, sugestões, etc.   Sugestões para aquisição   Ajuda |
|-------------------------------------------------------------------|----------------------------------------------------------------------------------------------------|--------------------------------------------------------------------------------------------------|
|                                                                   |                                                                                                    | Login                                                                                            |
| Pesquisa Geral                                                    |                                                                                                    | Selecione outras pesquisas 🗸                                                                     |
| Calculo numerico                                                  | o Pesquisar                                                                                                    | Limpar                                                                                           |
| Palavra        Índice                                             | Ordenação: Título 🗸                                                                                                    | Unidade de Informação: Todas 🗸 🗸                                                                 |
| Buscar por: Livre 🗸                                               | Ano de publicação:                                                                                                    | Tipo de obra: Todas 🗸                                                                            |
| Registros por página: 20 🗸                                        |                                                                                                    |                                                                                                  |
| Termo pesquis do<br>"calculo" concrico"                           |                                                                                                    | Adicionar à cesta:<br>Todos   Esta página                                                        |
|                                                                   |                                                                                                    | Primeira página) (« Anterior) 1-20 (Próxima ») Última página                                     |
| Refinar sua busca                                                 | Resultados "32" Cesta Livrarias Normas Técnicas                                                                                                    |                                                                                                  |
| Unidade de Informação<br>Biblioteca CAP(10)<br>Biblioteca CDB(11) | <ol> <li>Análise numérica : um curso moderno / 1973 - (Livros )</li> <li>ALBRECHT, Peter. Análise numérica: um curso moderno. Rio de Janeiro: LTC<br/>Número de chamada: 519.6 A341a 1973 (CAP) (CSA)</li> </ol> | , 1973. 240 p. (Ciência de computação).                                                          |
| Biblioteca CSA(23)<br>Biblioteca CSL(2)<br>Biblioteca CTAN(5)     | Exemplares   Referência   Marc   Dublin core   Reserva                                                                                                    | S M Acervo:<br>76986                                                                             |
| Biblioteca CTAN(3)                                                | 2.  Ant colony optimization / 2001 - ( Livros )                                                                                                    |                                                                                                  |
| Tipo de obra<br>Livros(32)                                        | DORIGO, Marco; STÜTZLE, Thomas. Ant colony optimization. Cambridge: Bu<br>Número de chamada: 519.6 D697a 2001 (CSA)                                                                                              | radford Book 2001 305 p.                                                                         |
| Data de publicação                                                | Exemplares   Referência   Marc   Dublin core   Reserva                                                                                                    | 𝔊         𝒜         Acervo:<br>48387                                                             |

Clicando em **"Exemplares"** você visualiza o total de exemplares, qual a sua localização, quantos estão disponíveis e quantos estão emprestados.

|                                                                                                    |                                                                                                    |                              | e Login                 |
|----------------------------------------------------------------------------------------------------|----------------------------------------------------------------------------------------------------|------------------------------|-------------------------|
| Pesquisa Geral                                                                                            |                                                                                                    | Selecione out                | ras pesquisas \vee      |
| Q calculo stewart                                                                                         | Pesquisar Limpar                                                                                                    |                              |                         |
| <b>→</b> → Opções de consulta                                                                             | Ordenseñe: Titulo                                                                                                    | Unidado do Informação        |                         |
| Palavra   U Indice                                                                                        |                                                                                                    | Unidade de Informação: Todas | ×                       |
| Registros por página: 20 V                                                                                | Ano de publicação:                                                                                                    | Tipo de obra: Liodas         |                         |
| Termo pesquisado<br>"calculo stewart"                                                                     |                                                                                                    | Adicionar<br>Todos           | à cesta:<br>Esta página |
| Refinar sua busca                                                                                         | Resultados "13" Cesta Livrarias Normas Técnicas                                                                                                    |                              |                         |
| Unidade de Informação<br>Biblioteca CAP(7)<br>Biblioteca CCO(2)<br>Biblioteca CDB(1)<br>Biblioteca CSA(6) | <ol> <li>Cálculo / 2009 - ( Livros )</li> <li>STEWART, James. Cálculo. São Paulo: Cengage Learning, 2009. 2v ISBN 9788522106608 (v.1).</li> <li>Número de chamada: 517 S849c c2010 (CAP) (CSL) (CSA) (CCO)</li> <li>Título uniforme ou original: Calculus</li> </ol> |                              |                         |
| Biblioteca CSL(4)                                                                                         | Exemplares Referência   Marc   Dublin core   Reserva                                                                                                    | ٤                            | Acervo: 56421           |

Havendo exemplares disponíveis no acervo, anote o **número de chamada** (informações da etiqueta do livro) e encaminhe-se ao acervo para encontrá-lo.

| Código do ocorreo: 19091                                             |                       |                         |                       |                               |                         |          |
|----------------------------------------------------------------------|-----------------------|-------------------------|-----------------------|-------------------------------|-------------------------|----------|
| Filtrar por: Todas                                                   | ✓                     |                         |                       |                               |                         |          |
| <ul> <li>» Biblioteca CDB</li> <li>» Número de chamada: 7</li> </ul> | 7.01 085a 1990        |                         |                       | То                            | tal de Exemp<br>QR Code | lares: 2 |
| Disponível no acervo: 2 - En                                         | nprestado: 0          |                         |                       |                               |                         |          |
| Vol./Tomo/Parte/Número                                               | Tipo de<br>empréstimo | Localização             | Data de<br>empréstimo | Data de devolução<br>prevista | Exemplar                | Coleção  |
| ex. 1                                                                | Normal                | Disponível no<br>acervo |                       |                               | 30328                   |          |
| ex. 2                                                                | Normal                | Disponível no<br>acervo |                       |                               | 44402                   |          |
|                                                                      |                       |                         |                       |                               |                         |          |
|                                                                      |                       |                         |                       |                               |                         |          |
|                                                                      |                       |                         |                       |                               |                         |          |
|                                                                      |                       |                         |                       |                               |                         |          |
|                                                                      |                       |                         |                       |                               |                         |          |

#### 2. Meu Pergamum

Recurso disponível aos usuários cadastrados nas Bibliotecas da UFSJ.

No Meu Pergamum é possível visualizar:

- → Renovação de materiais,
- → Alteração de Senha,
- → Consulta de material pendente,
- → Débito
- → Histórico

Acesse o catálogo online pelo endereço www.biblioteca.ufsj.edu.br

#### Acesso ao Meu Pergamum

#### Primeiro clique em Login e depois em Meu Pergamum

#### Para alunos: Login: matrícula Senha: CPF

Para servidores (técnicos e docentes) Login: matrícula UFSJ de 4 dígitos Senha: CPF

| Universidade Federal<br>de São João del-Rei |                                                                                                    | 😡 » Pergamum Mobre   Meu Pergamum   Elogios, sugestões, etc.   Sugestões para aquisição   Ajuda   Allo contraste |
|---------------------------------------------|----------------------------------------------------------------------------------------------------|----------------------------------------------------------------------------------------------------|
| Pesquisa Geral                              |                                                                                                    | Selecione outras pesquisas                                                                                       |
| Q calculo                                   | Pesquisar Limpar                                                                                                    | 2 4 2                                                                                                    |
| - Opções de consulta                        |                                                                                                    |                                                                                                    |
| Palavra   Indice                            | Ordenação: Título 🔻                                                                                                    | Unidade de Informação: 1 selecionado 🔻                                                                           |
| Buscar por: Titulo                          | Ano de publicação:                                                                                                    | Tipo de obra: 1 selecionado                                                                                      |
| Registros por página: 20 🔻                  |                                                                                                    |                                                                                                    |
| Termo pesquisado                            |                                                                                                    | Adicionar à cesta:                                                                                               |
| calculo                                     |                                                                                                    |                                                                                                    |
| Refinar sua busca                           | Resultados *59* Cesta Livrarias                                                                                                    | (Primeira pagina) (« Anterior) 1-20 (Proxima ±) (Ultima pagina                                                   |
|                                             | 1. 🔲   Alvenaria estrutural : cálculo, detalhamento e comportamento: ênfase no cálculo do vento e efe                                               | to de arco em obras já executadas / 2015 - (Livros)                                                              |
| Unidade de Informação<br>Biblioteca CAP(59) | PEREIRA, José Luiz. Alvenaria estrutural: cálculo, detalhamento e comportamento: ênfase no cálculo do ver<br>Número de chamada: 624.012 P436a (CAP) | to e efeito de arco em obras já executadas. São Paulo: Pini 2015 149 p. ISBN 9788572664417.                      |
| Tipo de obra<br>Livros(59)                  | Exemplares   Referência   Marc   Dublin core   Reserva                                                                                              | Siso                                                                                                    |

#### Extrato e Renovação

Na opção "Títulos pendentes" consta todos os materiais que estão emprestados para você. (Extrato)

Para renová-los, basta clicar em Renovar.

Se você estiver com alguma **pendência** com a biblioteca ou se o livro estiver **com reserva**, o Pergamum <u>não realizará a renovação</u>.

| 📅 📰 UFSJ 📰 - Google Chrome                          | the bound on the bound of the local division of the                    | A Construction of the Construction of the Cons |                   |                           |            |
|-----------------------------------------------------|------------------------------------------------------------------------|----------------------------------------------------------------------------------------------------|-------------------|---------------------------|------------|
| ① Não seguro   www.biblioteca.u                     | fsj.edu.br/pergamum/biblioteca_s/meu_pergamum/index.php?flag=index.php |                                                                                                    |                   |                           | Q          |
| UFSJ<br>Universidade Federal<br>de São João del-Rei | Pergamum                                                               |                                                                                                    |                   |                           | Logour     |
|                                                     | Teste 2 , Seja bem-vindo(a)!                                           |                                                                                                    |                   | Alto contra               | (?) Ajuda  |
| Serviços                                            | Informativo                                                            | QTítulos pendentes                                                                                                    |                   |                           |            |
| Empréstimo 🕨                                        |                                                                        |                                                                                                    | Data<br>Devolução | Nº Renovações /<br>Limite |            |
| Perfil de interesse                                 |                                                                        | Invenção dos discos voadores : Guerra Fria, Imprensa e clência no Brasil (1947 - 1958), A / 2015 - Livros                                                                                                    | 14/05/2019        | 0/10                      | 😳 Renovar  |
| Comentarios                                         |                                                                        |                                                                                                    |                   |                           |            |
| Base de dados                                       |                                                                        |                                                                                                    |                   |                           |            |
| Dados pessoais                                      |                                                                        |                                                                                                    |                   |                           |            |
| Alteração de senha                                  |                                                                        |                                                                                                    |                   |                           |            |
|                                                     |                                                                        |                                                                                                    |                   |                           |            |
|                                                     |                                                                        |                                                                                                    |                   |                           |            |
|                                                     |                                                                        |                                                                                                    |                   |                           |            |
|                                                     |                                                                        |                                                                                                    |                   |                           |            |
|                                                     |                                                                        | QTítulos reservados                                                                                                    |                   |                           | <b>全</b> 中 |
|                                                     |                                                                        | QCesta Permanente                                                                                                    |                   |                           |            |
| Pergamum                                            |                                                                        |                                                                                                    |                   |                           |            |

#### Reserva

Para realizar a reserva é necessário realizar o login no Pergamum, citado anteriormente.

Após realizar o login, seu nome aparecerá em verde no canto superior direito da tela.

| UFSJ<br>Universidade Federal<br>de São João del-Rei |                                                                                    | 💭 » Pergamum Mobile   Meu Pergamum   Elogios, sugestões, etc.   Sugestões par                                                                                                    | ra aquisição   Ajuda Alto contraste<br>Teste GRADUAÇÃO - (X) Logout |
|-----------------------------------------------------|------------------------------------------------------------------------------------|----------------------------------------------------------------------------------------------------|---------------------------------------------------------------------|
| Pesquisa Geral                                      |                                                                                    |                                                                                                    | Selecione outras pesquisas 💙                                        |
| Q                                                   | Peso                                                                               | quisar Limpar                                                                                                    |                                                                     |
| Palavra   O Índice                                  | Ordenação: Título                                                                  | Unidade de Informação: Todas                                                                                                    | ▼                                                                   |
| Buscar por: Livre V<br>Registros por página: 20 V   | Ano de publicação:                                                                 | Tipo de obra: Todas                                                                                                    | ▼                                                                   |
|                                                     | O e-mail é uma forma de lembrá-lo da<br>Portanto, o não envio da mensage<br>ACESSE | PREZADO USUÁRIO<br>a data de devolução do material, que é uma responsabilidade sua.<br>m, independentemente do motivo, não o isenta da penalidade.<br>O CATÁLOGO ONLINE PELO CELULAR |                                                                     |

### Realize a pesquisa e clique em "Exemplares"

|                        |                                                                           |                            |                     |                |                        |       | Teste GRADUAÇÃO   | 0 - <mark>(X)</mark> Logout  |
|------------------------|---------------------------------------------------------------------------|----------------------------|---------------------|----------------|------------------------|-------|-------------------|------------------------------|
|                        |                                                                           |                            |                     |                |                        |       | Selecione ou      | ıtras pesquisas              |
| pesquisa               |                                                                           | Pesquisar                  | Limpar              |                |                        |       |                   |                              |
|                        | Ordenação: Título 🗸                                                       |                            |                     |                | Unidade de Informação: | Todas |                   | ~                            |
| ~                      | Ano de publicação:                                                        |                            |                     |                | Tipo de obra:          | Todas |                   | ~                            |
|                        |                                                                           |                            |                     |                |                        |       | Adiciona<br>Todos | ar à cesta:<br>  Esta página |
| esultados "1"          | Cesta Livrarias Normas Técnicas                                           | política / 2002 - ( Li     | vros )              |                |                        |       |                   |                              |
| BOBBIO, No<br>Número ( | orberto. Estado, governo, sociedade: para uma te<br>de chamada: 321 B663e | eoria geral da política. R | Rio de Janeiro: Paz | e Terra 173 p. |                        |       |                   |                              |
| Exemplare              | es Referência   Marc   Dublin core   Reserv                               | 9                          |                     |                |                        |       |                   |                              |

# Só é possível realizar a reserva dos livros físicos, se todos os exemplares estiverem emprestados ou indisponíveis.

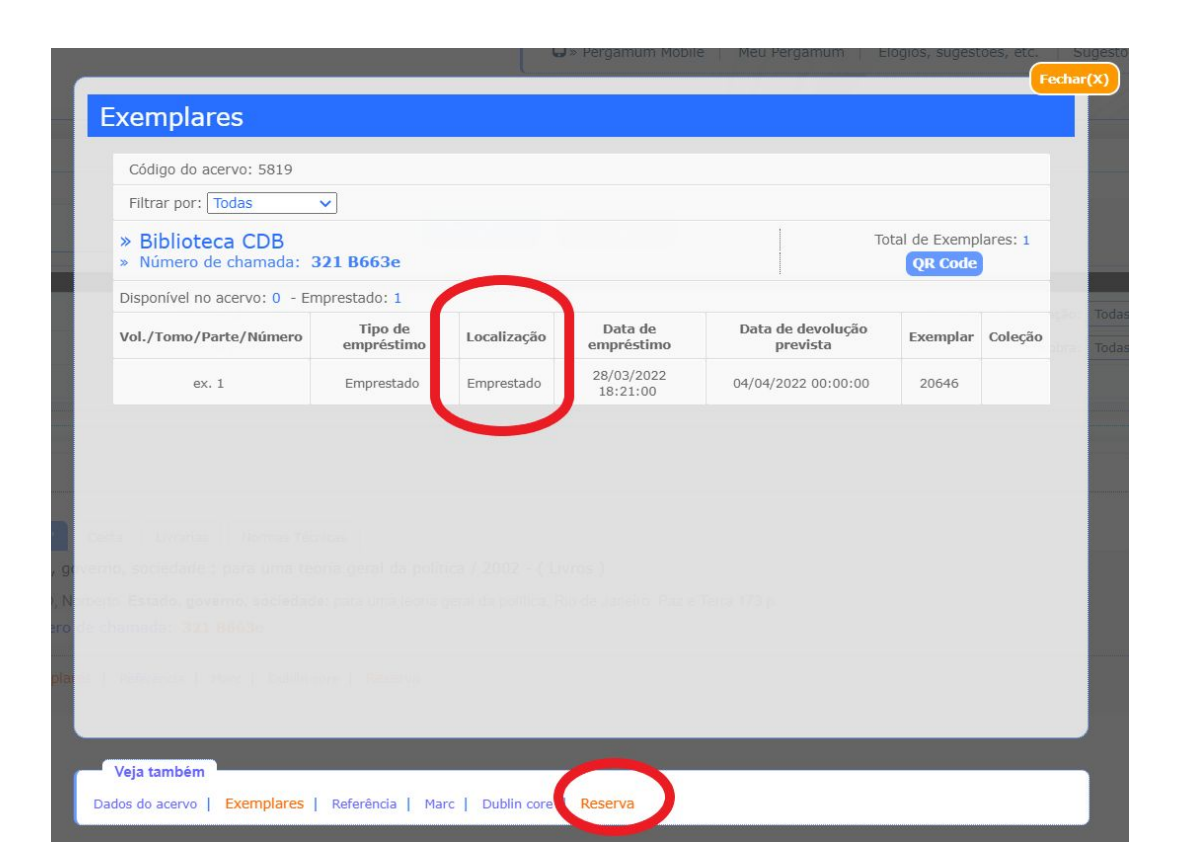

Clicando em **Reserva**, abrirá uma tela que deverá ser preenchida pelo solicitante. Após confirmar, estará concluída a reserva.

|                                                                                                    | Reserva(s) cadastrada(s) para esta | obra: 3          |  |  |
|----------------------------------------------------------------------------------------------------|------------------------------------|------------------|--|--|
| » Nunca desista de seus s                                                                                   | onhos - 10.ed / 2004               |                  |  |  |
| » CURY, Augusto. Nunca desista de seus sonhos. 10.ed. Rio de Janeiro: Sextante 2004 154 p. ISBN 8575421492. |                                    |                  |  |  |
| » Para reservar, preencha                                                                                   | os campos abaixo:                  |                  |  |  |
| Volume:                                                                                                    | Matricula:                         |                  |  |  |
| Unico 🔻                                                                                                    | Senha:                             |                  |  |  |
| Tomo:                                                                                                    | Unidade e Informação:              | Biblioteca CAP 🔻 |  |  |
| Unico 🔻                                                                                                    | Parte:                             | Unico 🔻          |  |  |
|                                                                                                    | Material:                          | Principal 🔻      |  |  |
|                                                                                                    | Localização:                       | Todas 🔻          |  |  |
|                                                                                                    | Confirmar                          |                  |  |  |

#### Quando retirar o livro reservado?

É de responsabilidade do usuário monitorar a reserva. O sistema Pergamum envia um e-mail ao usuário avisando que o livro reservado está disponível, no Balcão de Atendimento, para o empréstimo. Para isso, mantenha o e-mail atualizado no cadastro da Biblioteca. No **Meu Pergamum,** também é possível visualizar a reserva. Veja em seguida.

#### Prazo da reserva

O livro reservado ficará à disposição do usuário o dia que o livro chegou e mais um dia útil. Não retirando o livro nesse prazo, ele será encaminhado para o próximo da fila de reserva ou voltará para a estante.

#### Verificando as reservas no Meu Pergamum

Em **Títulos reservados** você pode conferir suas reservas, verificar se a reserva já está disponível, verificar a sua posição na fila ou cancelá-la.

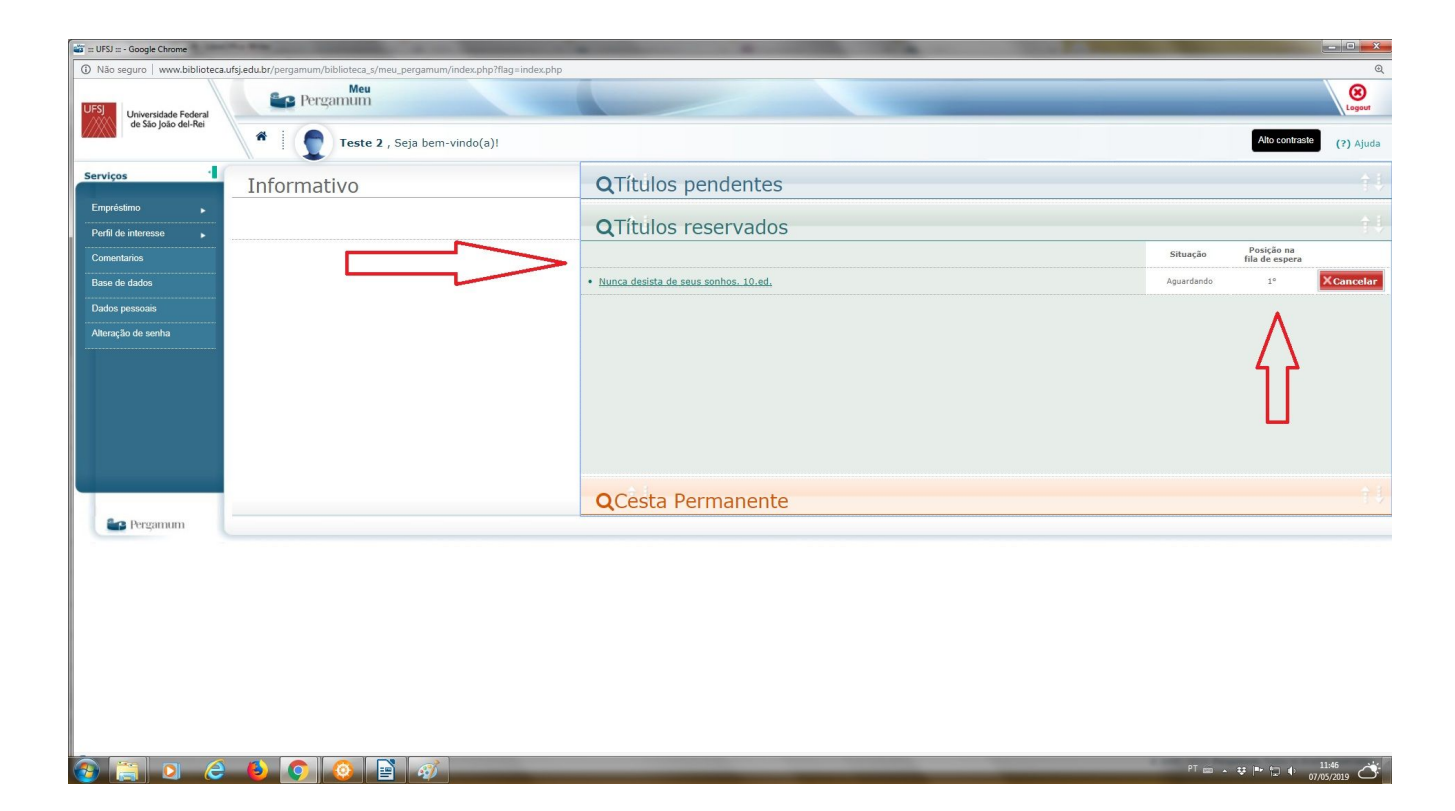

#### **Cesta permanente**

Crie a Cesta permanente com os itens de seu interesse.

No resultado da sua pesquisa, marque os itens que você quer armazenar os dados. Clique na aba **Cesta**. Marque todos e clique em **Enviar lista para Cesta permanente**.

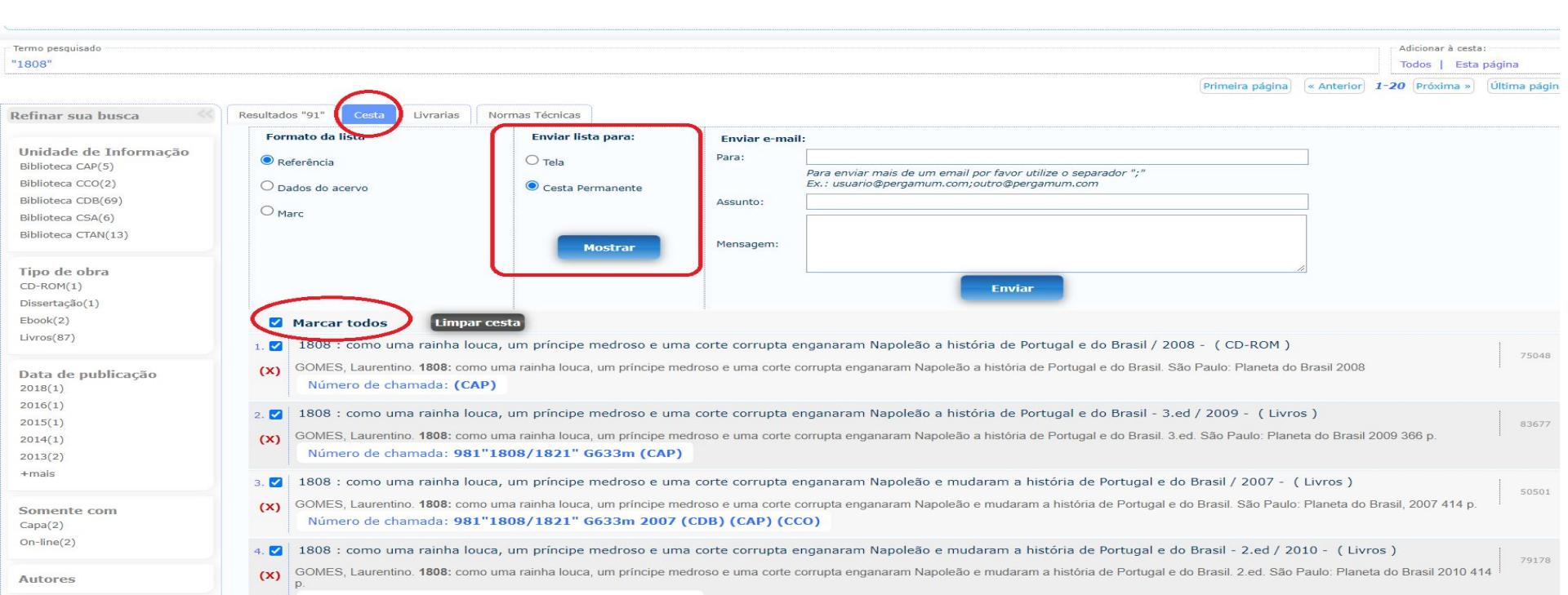

#### Alteração de senha do Pergamum

Clicando em Login, há a opção "Esqueci minha senha!"

| - | LOGIN no Pergamum                         |  |
|---|-------------------------------------------|--|
|   | Matrícula:                                |  |
|   | Senha:                                    |  |
|   | Login                                     |  |
|   | Digite o seu código de matrícula e senha! |  |
|   | Esqueci minha senha!                      |  |

#### Dentro do Meu Pergamum você também tem a opção de "Alteração de senha"

| UFSJ Universidade Federal | Pergamum                                                                                                    |                                        |            |
|---------------------------|----------------------------------------------------------------------------------------------------|----------------------------------------|------------|
| de São João del-Rei       | Teste GRADUAÇÃO , Seja bem-vindo(a                                                                                                    | Alto contrast                          | (?) Ajuda  |
| Serviços 📲                | Informativo                                                                                                    | QTítulos pendentes                     | <b>↑↓</b>  |
| Empréstimo 🕨              |                                                                                                    | Não existe nenhum registro cadastrado. |            |
| Perfil de interesse       | Última data de renovação automática foi dia 25/03/2022. A partir desta data, cobraremos as penalidades relatadas no penulgamente de Biblioteca, de com |                                        |            |
| Solicitações              | http://www.dibib.ufsj.edu.br/wordpress/index.php/regulamento/                                                                                          |                                        |            |
| Comentarios               | Dibilities of SJ                                                                                                    |                                        |            |
| Base de dados             |                                                                                                    |                                        |            |
| Dados pessoais            |                                                                                                    |                                        |            |
| Alteração de senha        |                                                                                                    |                                        |            |
|                           |                                                                                                    |                                        |            |
|                           |                                                                                                    |                                        |            |
|                           |                                                                                                    |                                        |            |
|                           |                                                                                                    | QTítulos reservados                    | <b>†</b> ↓ |
|                           |                                                                                                    | QCesta Permanente                      | ÷.         |

Dúvidas, informe-se no Balcão de Circulação ou pelo e-mail da biblioteca do seu campus:

Campus CSA - biblioteca.csa@ufsj.edu.br Campus CDB - biblioteca.cdb@ufsj.edu.br Campus CTAN - biblioteca.ctan@ufsj.edu.br Campus CAP - biblioteca.cap@ufsj.edu.br Campus CCO - biblioteca.cco@ufsj.edu.br Campus CSL - biblioteca.csl@ufsj.edu.br